ハンズフリー設定

## 太字:お買い上げ時の設定

| 1 | オーディオ選択タッチキー (P.30) から               |   |  |  |
|---|--------------------------------------|---|--|--|
|   | ハンスフリーを選ぶ                            | ヮ |  |  |
| 2 | 設定を選ぶ                                |   |  |  |
|   | ●ハンズフリー設定画面が表示されます。                  | 音 |  |  |
| 3 | 設定したい項目を選ぶ→右記へ                       |   |  |  |
|   | た ハンズフリー設定 戻る                        | 画 |  |  |
|   | マンタッチ 普量設定 画面設定 BLUETOOTH            |   |  |  |
|   | □□□□□□□□□□□□□□□□□□□□□□□□□□□□□□□□□□□□ |   |  |  |
|   |                                      |   |  |  |

| 項目                                                                                     | 設定                                                                                                    |                                              |
|----------------------------------------------------------------------------------------|----------------------------------------------------------------------------------------------------|----------------------------------------------|
| ワンタッチ                                                                                  | 「 登 録 」→P.147「ワンタッチダイヤルを登録する」へ<br>「削除」/「全削除」→P.147「ワンタッチダイヤルを削除する」へ                                                                                                    |                                              |
| 音量設定 受話音量(P.143)                                                                       | 「大」/「小」で調整する(調整範囲:1~9~14)                                                                                                    | 完了を選ぶ                                        |
| <b>着信音量</b> (P.143)                                                                    |                                                                                                    |                                              |
| 画 面 設 定 着信割り込み                                                                         | <ul> <li>「全画面」…ハンズフリー以外の画面を表示中に着信すると、着信画面(P.143)が表示されます。</li> <li>「簡 易」…ハンズフリー以外の画面を表示中に着信すると、ハンズフリー簡易着信画面(下記)が表示されます。</li> <li>●着信中にAUDIOを押すと、<br/>全画面表示されます。</li> </ul>                          | <mark>完了</mark> を選ぶ                          |
| 自動着信応答                                                                                 | 「する」…着信時に自動的に応答します。応答するまでの時間を設定してください。(1秒~ <b>5秒</b> ~60秒)<br>「しない」…着信時に自動的には応答しません。                                                                                                    |                                              |
| ACC-ON時の<br>BLUETOOTH接続<br>確認表示                                                        | 「する」…本機の電源を入れたとき、「電話機選択」(下記)で選択されている<br>携帯電話と、BLUETOOTH接続されたことを通知します。<br>「しない」…本機の電源を入れたとき、BLUETOOTH接続確認表示しません。                                                                                    |                                              |
| BLUETOOTH BLUETOOTH電話設定                                                                | 「登録」→P.140「携帯電話を本機に登録する」へ<br>「削除」→P.141「携帯電話の登録データを削除する」へ                                                                                                    |                                              |
| BLUETOOTHパスキー                                                                          | 「変更」→P.141「BLUETOOTHパスキーを変更する」へ                                                                                                    |                                              |
| 電話帳                                                                                    | 「 電 話 帳 転 送 」→P.146「携帯電話の電話帳を転送して登録する」へ<br>「削除」/「全削除」→P.147「電話帳の登録を削除する」へ                                                                                                    |                                              |
| セキュリティ         ロックNo.変更           「電話帳/発着信履歴制限<br>(下記)の設定を変更する<br>ときのロックナンバーを<br>設定する。 | 変更を選ぶ     現在設定している<br>ロックNo.(4桁)を<br>入力し、完了を選ぶ     新しく設定したい       5     ロックNo.(4桁)を<br>入力し、完了を選ぶ     ロックNo.(4桁)を<br>入力し、完了を選ぶ       (お買い上げ時の設定:<br>0000)     0000                                  | はい<br>を選ぶ                                    |
| 電話帳/発着信履歴制限                                                                            | 「する」…下記の機能を動作しないように設定します。 <ul> <li>・電話帳機能</li> <li>・ワンタッチダイヤル機能</li> <li>・発着信履歴機能</li> <li>・発信/着信時の相手の名称表示</li> <li>・電話機詳細情報表示</li> <li>・ロックNo.の変更</li> <li>「しない」…上記に記載している機能の制限を解除します。</li> </ul> | 現在設定して<br>いるロックNo.<br>を入力し、<br><b>完了</b> を選ぶ |
| 電話機選択                                                                                  | →P.141「接続する携帯電話を変更する」へ                                                                                                    |                                              |